## Aktivierung und Nutzung lizensierter Medienportale als LernSax-Nutzer

- 1. Wechseln Sie (als angemeldeter Nutzer) von LernSax in die (MeSax-)Mediathek.
- 2. Öffnen Sie dort das Menü "Funktionsumfang erweitern".

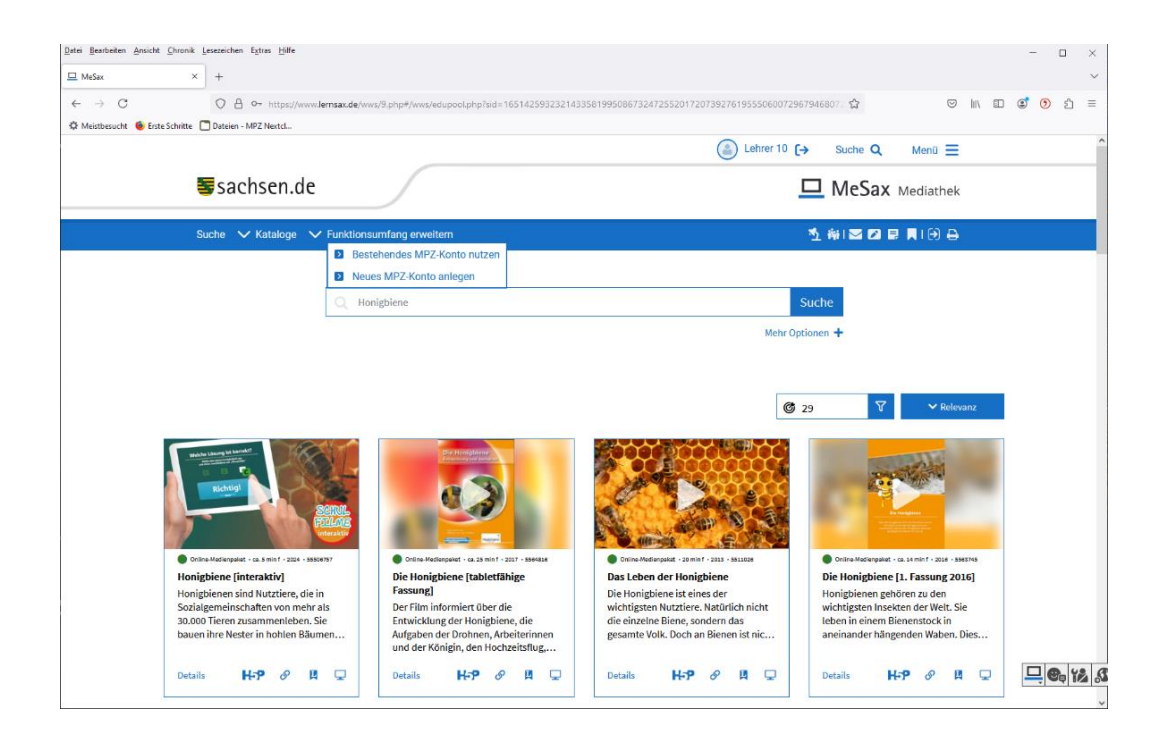

3.1 Wenn Sie über Kundendaten des MPZs verfügen, wählen Sie "Bestehendes MPZ-Konto nutzen" und geben Sie die Kunden Daten ein.

| Datei Bearbeiten Ansicht Chronik Lesezeichen Egtras Hilfe                                                                                                    |                                                                                                    |                                                                                                    | - 🗆 ×                                                                                                    |
|----------------------------------------------------------------------------------------------------|----------------------------------------------------------------------------------------------------|----------------------------------------------------------------------------------------------------|----------------------------------------------------------------------------------------------------|
| □ MeSax × +                                                                                                    |                                                                                                    |                                                                                                    | ~                                                                                                    |
| ← → C O A or https://www.lemsax.de/www                                                                                                    | /9.php#/wws/edupool.php?sid=16514259323214335819                                                                                                    | 150867324725520172073927619555060072967946807 🖒 🏠                                                                                                    | ସ IN ED 3 2 =                                                                                                    |
| 🔅 Meistbesucht 🔞 Erste Schritte 🛅 Dateien - MPZ Nextcl                                                                                                    |                                                                                                    |                                                                                                    |                                                                                                    |
|                                                                                                    |                                                                                                    | Lehrer 10 [+ Suche                                                                                                    | Q Menü 🚍                                                                                                    |
| sachsen.de                                                                                                    |                                                                                                    | 므 MeS                                                                                                    | ax Mediathek                                                                                                    |
| Suche 🗸 Kataloge 🗸 Funktions                                                                                                    | umfang erweitern                                                                                                    | *1 (第) (図                                                                                                    |                                                                                                    |
| Disatelayuse - a seri - gas - gasset     Construction - a seri - gas - gasset     Disatelayuse - a seri - gas - gasset     Disatelayuse - a seri - gas - gasset     Disatelayuse - a seri - gas - gasset     Disatelayuse - a seri - gas - gasset     Disatelayuse - gas - gasset     Disatelayuse - gas - gasset     Disatelayuse - gas - gasset     Disatelayuse - gas - gasset     Disatelayuse - gas - gasset     Disatelayuse - gas - gasset     Disatelayuse - gas - gasset     Disatelayuse - gas - gas - gasset     Disatelayuse - gas - gas - gasset     Disatelayuse - gas - gas - gas - gasset     Disatelayuse - gas - gas - ga | Anmeldung mit Kundennum Kundennummer:     3017999 Enteihernummer:     001 Passwort:     excel Kutzungsbedingungen an. Der Filmin Entwicklung der Nonigbiene, die Aufgaber der Drohnen, Alterierinnen     und der Königtiene, die | Hetr Optionen +<br>Hetr Optionen +<br>Tree:<br>C 25<br>C 25 | ✓ Relevant           ✓ Relevant           • With the second second |
| Dotails H-19 🖉 🖳                                                                                                    | Details H-P & U 🖵                                                                                                    | Details H-P & H 🖵 Details                                                                                                    | ₩₽ @ № ₽ 💻 🗣 1 🔏                                                                                                    |

3.2 Wenn Sie keine Kundendaten des MPZs besitzen, wählen Sie "Neues MPZ-Konto anlegen". Es erscheint dann der folgende Dialog; hier müssen Sie den Bedingungen zustimmen und eine E-Mail-Adresse angeben. Anschließend erhalten Sie eine E-Mail mit weiteren Anweisungen.

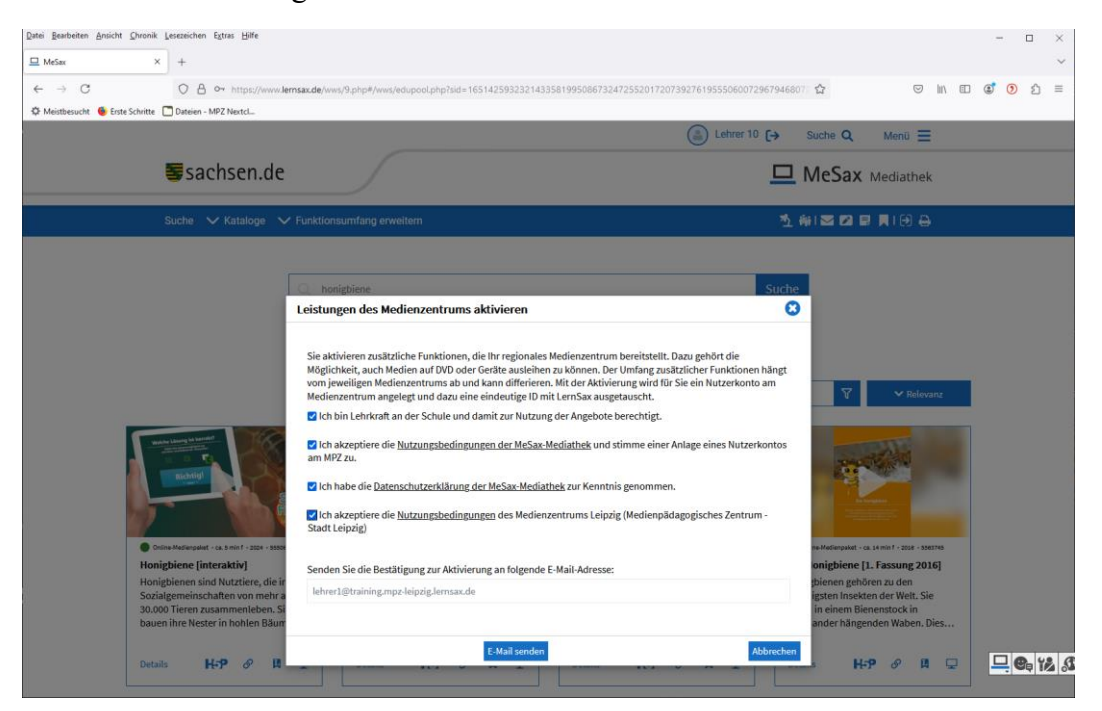

4. Nach der Aktivierung stehen alle lizensieren Portale in der (MeSax-)Mediathek zur Verfügung.

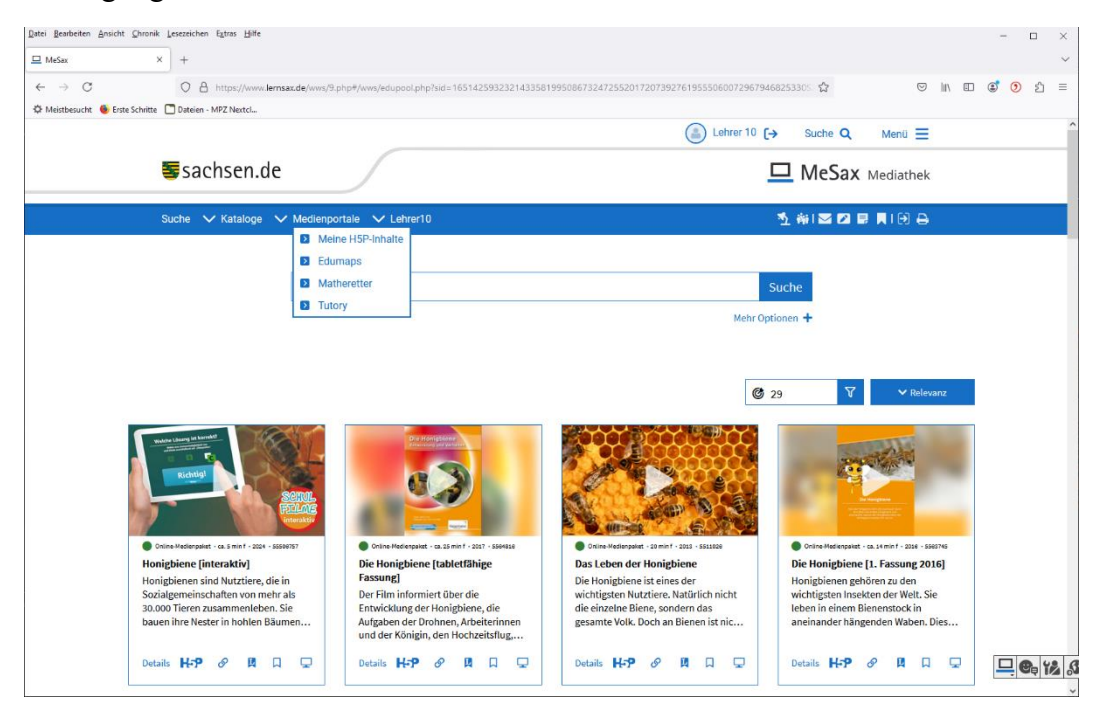

5. Zur direkten Nutzung im persönlichen Bereich von LernSax) müssen Sie noch die Übersicht anpassen, damit die Portale sichtbar werden (siehe folgende Abbildung).

| 🖻 😐 LernSax                           | - Mein Arbeitsplatz: Sta >  | +                                                                     |                               |                                                                                                    | ~            |     |   | × |
|---------------------------------------|-----------------------------|-----------------------------------------------------------------------|-------------------------------|----------------------------------------------------------------------------------------------------|--------------|-----|---|---|
| $\leftarrow \rightarrow \ \texttt{C}$ |                             | ttps://www.lernsax.de/wws/9.php#/wws/100001.php?redirect_after_login= | 1&sid=52947312628300066068905 | 3594 <b>90% 🏠</b>                                                                                                    |              | ♡ 🌒 | එ | = |
|                                       |                             |                                                                       | Lehrer 10                     | [→ Suche Q                                                                                                    | Menü 📃       |     |   |   |
| •                                     | sachsen.o                   | e                                                                     | 🗖 Lern                        | Sax Die MeSax                                                                                                    | - Schulcloud | I   |   |   |
|                                       | ✓ Raum wechseln             |                                                                       | 1                             | #IS D ₽ ₽                                                                                                    | I 🕀 🖨 😗      | 8   |   |   |
| Le                                    | ehrer 10   MPZ Leipzig (Tra | ning)                                                                 |                               | Werkzeuge                                                                                                    | *            |     |   |   |
| 1                                     | A Start                     |                                                                       | -                             | 81                                                                                                    | <u>*</u>     |     |   |   |
|                                       | Status Pinnwand             |                                                                       |                               | <b>f</b> Start                                                                                                    |              |     |   |   |
|                                       |                             |                                                                       | Übersicht anpassen            | Kommunizieren                                                                                                    |              |     |   |   |
|                                       | E-Mail                      | 0 ungelesene E-Mail(s)                                                |                               | Adressbuch                                                                                                    |              |     |   |   |
|                                       | Systemnachrichten           | 5 ungelesene Systemnachricht(en)                                      |                               | G Messenger                                                                                                    |              |     |   |   |
|                                       | Kalender                    | Buß- und Bettag (20.11.2024)     Weibbachtefarer (20.12.2024)         |                               | Konferenz     Konferenz     Konferer |              |     |   |   |
|                                       |                             | 2 Weininduntsrehen (23.12.2024 - 03.01.2023)                          |                               | Organisieren                                                                                                    |              |     |   |   |
| к                                     | lassen                      |                                                                       |                               | Dateien                                                                                                    |              |     |   |   |
|                                       | c./                         |                                                                       |                               | Speicherorte                                                                                                    |              |     |   |   |
|                                       |                             | + D <sup>2</sup> =C <sup>2</sup>                                      |                               | Aufashan                                                                                                    |              |     |   |   |
| 1                                     | Klasse 10<br>Lehrer 10 👪    |                                                                       |                               | Lesezeichen                                                                                                    |              |     |   |   |
|                                       |                             |                                                                       |                               | Stundenplan                                                                                                    |              |     |   |   |

Aktivieren Sie zuerst die entsprechenden Portale, ...

| E LernSax - Mein Arbeitsplatz: Sto × | +                                                                                                    | ~ - 🗆 X                   |  |  |  |  |  |
|--------------------------------------|----------------------------------------------------------------------------------------------------|---------------------------|--|--|--|--|--|
| ← → C O A http:                      | s://www. <b>lernsax.de</b> /wws/9.php#/wws/100001.php?redirect_after_login=1&sid=5294731262830006606890535 | 945 90% 公 🛛 🕬 1945 三      |  |  |  |  |  |
|                                      | 💧 Lehrer 10 🗗                                                                                              | Suche Q Menü 🗮            |  |  |  |  |  |
| <b>≣</b> sachsen.de                  | 💻 LernS                                                                                                    | AX Die MeSax - Schulcloud |  |  |  |  |  |
| ✓ Raum wechseln                      | Portale                                                                                                    | #I⊠ ⊠ ₽ ■     -) -) - 9   |  |  |  |  |  |
| Lehrer 10   MPZ Leipzig (Training    | Status Elgener Text-Block Portale                                                                          | arkzeuge 🛪                |  |  |  |  |  |
| 🕈 Start                              | Aktiv Portal                                                                                               |                           |  |  |  |  |  |
| Status Pinnwand                      | Edumaps                                                                                                    | Start                     |  |  |  |  |  |
|                                      | - t 🖸 Matheretter                                                                                          | ommunizieren              |  |  |  |  |  |
|                                      | t 😰 Tutory                                                                                                 | E-Mail                    |  |  |  |  |  |
| E-Mail                               |                                                                                                    | Adressbuch                |  |  |  |  |  |
| Systemnachrichten                    |                                                                                                    | Messenger                 |  |  |  |  |  |
| Kalender                             |                                                                                                    | Konferenz                 |  |  |  |  |  |
|                                      |                                                                                                    | Irganisieren              |  |  |  |  |  |
| Klasser                              |                                                                                                    | Dateien                   |  |  |  |  |  |
| Klassen                              | Änderungen speichern                                                                                       | P Speicherorte            |  |  |  |  |  |
| $c \mid b \mid a^{2} + 1$            | $D^2 = C^2$                                                                                                | 12 Kalender               |  |  |  |  |  |
| Klasse 10                            |                                                                                                    | 🧭 Aufgaben                |  |  |  |  |  |
| Lehrer 10 👗                          |                                                                                                    | Lesezeichen               |  |  |  |  |  |
|                                      |                                                                                                    | Stundenplan               |  |  |  |  |  |

|   | ē             | 😐 LernSax - Mein Arbeitsplatz: Sta 🗙 | +                          |             |                   |                 |            |             |         |                   |                   | $\sim$    | - |           | × |
|---|---------------|--------------------------------------|----------------------------|-------------|-------------------|-----------------|------------|-------------|---------|-------------------|-------------------|-----------|---|-----------|---|
| ~ | $\rightarrow$ | C O A https                          | s://www.lernsax.de/wws/9.p | ohp#/wws/1  | 00001.php?redi    | rect_after_logi | n=18isid=5 | 2947312628  | 8300066 | 0689053           | 5949 <b>90% ☆</b> |           |   | ) <u></u> | = |
|   |               |                                      |                            |             |                   |                 |            | (           | 🔊 Leł   | nrer 10 <b>[-</b> | Suche Q           | Menü =    | - |           |   |
|   |               |                                      |                            |             |                   |                 |            |             | 9       |                   |                   | _         | - |           |   |
|   |               | Sachsen.de 😼                         |                            |             |                   |                 |            |             |         | Lerns             | Die MeSax         | Schulclou | d |           |   |
|   | _             |                                      | Übersicht annassen         |             |                   |                 |            | -           |         |                   |                   |           |   |           |   |
|   |               | 🗸 Raum wechseln                      | obersient anpassen         |             |                   |                 |            | U           |         |                   | 🏭 🖾 🖾 🖶 🗖         | I 🕀 🖨 🏟   |   |           |   |
|   |               | Lobrer 10 MP7 Leipzig (Training      | Funktion                   | Deaktiviert | Anzahl bei Inhalt | Anzahl immer    | Mehrzeilig | Extra Block | Tabelle | Kacheln           |                   |           |   |           |   |
|   |               | center for MP2 ceipzig (framing      | E-Mail                     | 0           | 0                 | ۲               | 0          | 0           |         |                   | erkzeuge          | X         |   |           |   |
|   |               | Ctort                                | \$ Systemnachrichten       | 0           | ۲                 | 0               | 0          | 0           |         |                   |                   | *         |   |           |   |
|   |               | I Start                              | * Massangar                | ~           |                   | 0               | ~          | <u>_</u>    |         |                   |                   | <u> 1</u> |   |           |   |
|   |               | Otatus Discussed                     | • Wiessenger               | 0           | •                 | 0               | 0          | 0           |         |                   | Start             |           | - |           |   |
|   |               | Status Pinnwanu                      | \$ Kalender                | 0           |                   |                 | ۲          | 0           |         |                   |                   |           |   |           |   |
|   |               |                                      | 1 Aufgaben                 | 0           |                   |                 | ۲          | 0           |         |                   | ommunizieren      |           |   |           |   |
|   |               | E-Mail                               |                            |             |                   |                 |            |             |         |                   | E-Mail            |           |   |           |   |
|   |               | Systemnachrichten                    | Meine Portale              | 0           |                   |                 | 0          | 0           | 0       | ۲                 | Adressbuch        |           |   |           |   |
|   |               |                                      | \$ Klassen                 | 0           |                   |                 | 0          | 0           | 0       | ۲                 | 海 Messenger       |           |   |           |   |
|   |               | Kalender                             | * Cruppon                  | _           |                   |                 | 0          | 0           | ~       |                   | Konferenz         |           |   |           |   |
|   |               | 2                                    | * Gruppen                  | 0           |                   |                 | 0          | 0           | 0       |                   | Irganisieren      |           |   |           |   |
|   |               |                                      | Netzwerk-Gruppen           | 0           |                   |                 | 0          | 0           | 0       | ۲                 |                   |           |   |           |   |
|   |               | Klassen                              | t Pinnwand                 | 0           |                   |                 |            |             |         |                   | Dateien           |           |   |           |   |
|   |               |                                      | Änderungen speich          | ern         |                   |                 |            |             |         | đ                 | Speicherorte      |           |   |           |   |
|   |               | 6 b d2+1                             | $D^2 = C^2$                |             |                   |                 |            |             |         |                   | 12 Kalender       |           |   |           |   |
|   |               | a —                                  |                            |             |                   |                 |            |             |         |                   | 🗹 Aufgaben        |           |   |           |   |
|   |               | Klasse 10<br>Lehrer 10 🖀             |                            |             |                   |                 |            |             |         |                   | Lesezeichen       |           |   |           |   |
|   |               | _                                    |                            |             |                   |                 |            |             |         |                   | Etundonnia-       |           |   |           |   |
|   |               |                                      |                            |             |                   |                 |            |             |         |                   | mi Stundenpian    |           |   |           |   |

... und passen dann die Übersicht "Meine Portale" an.

6. Exemplarisch für die Freischaltung von "Tutory" können Sie das folgende Videotutorial ansehen: <u>https://media2.schulen-leipzig.de/video/Anmeldung\_tutory.htm</u>.

## Aktivierung und Nutzung lizensierter Medienportale als Schulogin-Nutzer

- 1. Wählen Sie als Schullogin-Nutzer die App "MeSax-Mediathek".
- 2. Wählen Sie dann das gewünschte Portal (z. B. Edumaps) und geben Sie die Kundendaten (Kundenkarte) Ihres MPZs (siehe folgende Abbildung) ein. Anschließend sind alle lizensierten Portale nutzbar.

| _                            | _                 |                                                                                                    |          |     |          |         |  |  |
|------------------------------|-------------------|----------------------------------------------------------------------------------------------------|----------|-----|----------|---------|--|--|
| •                            | □ MeSax           | X datenbank-bildungsmedien.net/Cll. X +                                                                                                    | $\sim$   | -   |          | Х       |  |  |
| $\leftarrow \   \rightarrow$ | С                 | 🛇 👌 🕶 https://www.datenbank-bildungsmedien.net/OIDC/login_pages/login.html?login_challenge=aa47968ef61b4849818427a3184 $\stackrel{\circ}{\Box}$                          | ⊻ ೨      | ۹ ( | <u>ے</u> | ≡       |  |  |
| 💊 Erste Sc                   | hritte 🛛 Zoom Uni | i-Leipzig 🚏 Teams 🕘 Moodle Uni Leipzig 🥊 AlmaWeb Uni Leipzig 😐 LemSax 🕀 Termine Sachsen 🛂 Jamf School • Account 📕 Kamera und Browser T. 🕀 CS MPZ Leipzig 🍳 Virtuelle, Ka | mera_OBS |     |          | >>>     |  |  |
|                              |                   |                                                                                                    |          |     |          | $\odot$ |  |  |
|                              |                   |                                                                                                    |          |     |          | 0       |  |  |
|                              | Ed                | lupool-Zugang zur Verfügung stellen                                                                                                    |          |     |          |         |  |  |
|                              | Bitte             | geben Sie Ihre personalisierten Account-Daten für Edupool ein, damit EDU-CAP ihnen den Zugriff auf alle Medien der Mediathek zur Verfügung stellen kann.                 |          |     |          |         |  |  |
|                              | Ihre A            | ngaben werden verschlüsselt an EDU-CAP übertragen und nur dort auch lokal verschlüsselt gespeichert.                                                                     |          |     |          |         |  |  |
|                              |                   |                                                                                                    |          | 1   |          |         |  |  |
|                              |                   |                                                                                                    |          |     |          |         |  |  |
|                              |                   |                                                                                                    |          |     |          |         |  |  |
|                              |                   | Bitte Kundennummer eintragen                                                                                                    |          |     |          |         |  |  |
|                              |                   | Bitte Entleihernummer eintragen                                                                                                    |          |     |          |         |  |  |
|                              |                   | Bitte Passwort eintragen                                                                                                    |          |     |          |         |  |  |
|                              |                   | uno i domor umrugon                                                                                                    |          |     |          |         |  |  |
|                              |                   | Mit E-Mail anmelden                                                                                                    |          |     |          |         |  |  |
|                              |                   |                                                                                                    |          |     |          |         |  |  |
|                              |                   |                                                                                                    |          |     |          |         |  |  |
|                              |                   |                                                                                                    |          |     |          |         |  |  |
|                              |                   |                                                                                                    |          |     |          |         |  |  |
|                              |                   |                                                                                                    |          |     |          |         |  |  |
|                              |                   |                                                                                                    |          |     |          |         |  |  |
|                              |                   |                                                                                                    |          |     |          |         |  |  |
|                              |                   |                                                                                                    |          |     |          |         |  |  |
|                              |                   |                                                                                                    |          |     |          |         |  |  |